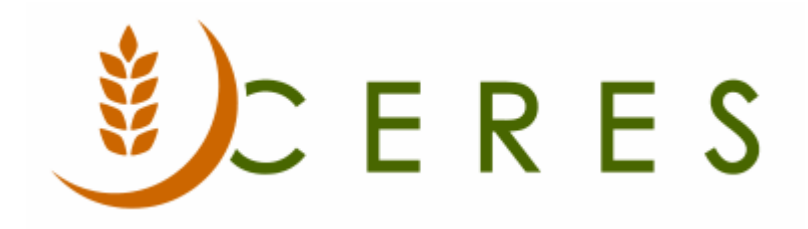

# **Agency Profiles Overview**

#### Purpose of this document

Agency Profiles provide functionality in Ceres to increase the information the food bank can track about the Agencies they work with. Profiles are designed to help food banks group their Agencies by various user defined and standard data fields. See the Related Topics area for other new Agency Services/ Agency Management components.

- Agency Attributes
- Agency Approval Date and Agency First Order Date
- FBC Program Type
- Senate District, City Council District, Ward, and School District
- 501(c)(3) Fields
- Agency Training
- Agency Certifications

None of the information in these fields will automatically update the business rules in other fields, like UNC Activity Status or Agency Groups, but can track data that will allow for proper assignment decisions.

*Ceres Object release 5.00.00 is required for the functionality described in this document.* 

## **Table of Contents**

| AGENCY ATTRIBUTES                                                                                                    | 3           |
|----------------------------------------------------------------------------------------------------|-------------|
| Other Agency Fields: Agency Approval Date & Agency First Order Date<br>501(c)(3) Parent Agency Default Setup<br>Agency Training | 4<br>6<br>7 |
| AGENCY CERTIFICATIONS                                                                                                    | 8           |
| RELATED TOPICS                                                                                                    | 8           |

### **Agency Attributes**

An Agency Attributes Table exists where three different types of flexible attributes can be defined. The options are: Attributes, Affiliation, and Tiering (Tier).

Attributes are intended to be data values to see groups of Agencies by their capabilities - such as storing frozen product, having a small parking lot, etc. You can assign one or many to each Agency.

Affiliation is for grouping Agencies by religious affiliation or similar. You can assign one or many to each Agency.

Tiering is to track a food bank assigned value or values to group agencies into priority groups or similar. You can assign one or many to each Agency.

Accessing:

1. Attributes can be accessed from Navigate  $\rightarrow$  Agency  $\rightarrow$  Agency Attributes on the Agency Card.

| 🚮 Edit - Agency Card - R1928 - Concerned Care-Ridgeway |               |               |                               |                         |  |  |  |
|--------------------------------------------------------|---------------|---------------|-------------------------------|-------------------------|--|--|--|
| <ul> <li>HOME</li> </ul>                               | ACTIONS       | NAVIGATE      | REPORT                        |                         |  |  |  |
| 🖓 Comments                                             | 📳 Ship-to Ado | dresses       | Agency Activity Review        | 💑 Agency Training       |  |  |  |
| 🔑 Dimensions                                           | Supplemen     | tal Addresses | Agency Reporting Requirements | 🔝 Agency Certifications |  |  |  |
| Contact                                                | 🊨 Shoppers    | - C           | 🖹 Agency Attributes           | 🕂 More 🕶                |  |  |  |
|                                                        |               |               | Agency                        |                         |  |  |  |

2. Select Home  $\rightarrow$  New to create new attributes.

| 🚮 Edit - Agency No. R1928 s |                                              |             |                        |        |  |  |  |  |
|-----------------------------|----------------------------------------------|-------------|------------------------|--------|--|--|--|--|
| <ul> <li>HOME</li> </ul>    |                                              |             |                        |        |  |  |  |  |
| New List                    | Edit<br>List                                 | X<br>Delete | Show as List Chart     | OneNot |  |  |  |  |
| New                         | Manage                                       |             | View                   | Sh     |  |  |  |  |
| Agency Attr                 | Agency Attributes *<br>Type Code Description |             |                        |        |  |  |  |  |
| Attribute                   | A1                                           | D           | y Storage/Handling     |        |  |  |  |  |
| Attribute                   | A2                                           | Fr          | ozen Storage/Handl     | ing    |  |  |  |  |
| Attribute                   | A4                                           | Re          | cipient of HAR FR      |        |  |  |  |  |
| Affiliation                 | CC                                           | C           | oncerned Care          |        |  |  |  |  |
| Tier                        | MDSZ                                         | M           | id size; 100 to 200 se | rved   |  |  |  |  |
|                             |                                              |             |                        |        |  |  |  |  |

**Type**: Select an option for the type of Attribute you are creating. The options are: Attribute, Affiliation, or Tier.

**Code**: Input a Code to identify the Attribute.

**Description**: Enter a description for the Attribute.

**Note:** There is a count field of each Attribute Type on the Information FastTab of the Agency Card. Clicking on each count will open up the Agency Attribute Card for the Type of Attribute selected.

| Information                       |            |   |                             |       |
|-----------------------------------|------------|---|-----------------------------|-------|
| Agency Express                    |            |   | Other                       |       |
| Agency Group Code:                | 120        | • | CMobile Related:            |       |
| Permit Web Orders:                |            |   | Exclude from Compliance:    |       |
| AE Survey Online Order Status:    | Enabled    | • | Location & Government       |       |
| AE Ouest, Applicable Date:        | <b></b>    |   | Geographical Location Code: | •     |
| Ceres Questionnaire Grn. Code:    |            |   | Metropolitan Area Code:     | •     |
| Service Questionnaire orp. court. |            | • | Federal Congr. Dist. Code:  | б 🗸   |
| Survey Group Code:                |            | • | State Congr. Dist. Code:    | 34 🗸  |
| Agency Type & Information         |            |   | Senate District:            | M0-17 |
| Service Areas:                    |            |   | Cha Caural District         |       |
| Product Sources:                  |            |   | City Council District:      |       |
| Funding Sources:                  |            |   | Ward:                       |       |
| Client Records Maintained:        |            |   | School District:            |       |
| UNC Food Bank ID No.:             |            | • |                             |       |
| SDO:                              |            |   | Attribute Count:            | 3     |
| Food Bank Program:                |            |   | Affiliation Count:          | 1     |
| FBC Program Type:                 | ON-SITE FD |   | Tier Count:                 | 1     |
| FBC Size Code:                    | •          |   |                             |       |
| Mobile Pantry:                    |            |   |                             |       |

### **Other Agency Fields: Agency Approval Date & Agency First Order Date**

| A0442 · Synergy S    | A0442 · Synergy Services-2 |                             |            |   |   |      |  |  |  |
|----------------------|----------------------------|-----------------------------|------------|---|---|------|--|--|--|
| General              |                            |                             |            |   |   | ** ^ |  |  |  |
| No.:                 | A0442                      | Fund No.:                   | UR         |   | • |      |  |  |  |
| Parent Agency No.:   | 442 🗸                      | Location Code:              | KAN        | • |   |      |  |  |  |
| Name:                | Synergy Services-2         | Shipment Method Code:       | DELIVER    | • |   |      |  |  |  |
| Name 2:              |                            | FBC County Code:            | MO-LAFAYET | • |   |      |  |  |  |
| Address:             | Do Not Disclose            | FBC Agency Category Code:   | ABUSED     | • |   |      |  |  |  |
| Address 2:           |                            | UNC Activity Status:        | HOLDMULT   | • |   |      |  |  |  |
| City:                | •                          | Agency Approval Date:       | 2/26/1996  | - |   |      |  |  |  |
| State:               | MO                         | Agency First Order Date:    | 8/3/2012   |   |   |      |  |  |  |
| ZIP Code:            | •                          | Monitoring Expiration Date: | 5/30/2014  | • |   |      |  |  |  |
| Country/Region Code: | •                          | Last Date Modified:         | 6/11/2019  |   |   |      |  |  |  |
| Balance (\$):        | 9,722.61                   | Last Modified By:           | ESOPRO\RXF |   |   |      |  |  |  |
| Credit Limit (\$):   | 40,000.00                  | Blocked:                    |            |   | • |      |  |  |  |
|                      |                            | Dormant:                    |            |   |   |      |  |  |  |

1. On the General FastTab of the Agency Card the following fields exist:

**Agency Approval Date:** Enter the date the Agency was approved as a member of the food bank.

**Agency First Order Date**: This is a Ceres-maintained field which will automatically updated based on the first order in the Agency Ledger Entries.

2. An FBC Agency Category field exists on the Agency General FastTab.

| General              |                    |                             |              | ** * |
|----------------------|--------------------|-----------------------------|--------------|------|
| No.:                 | A0442              | Fund No.:                   | UR 👻         |      |
| Parent Agency No.:   | 442 🗸              | Location Code:              | KAN 👻        |      |
| Name:                | Synergy Services-2 | Shipment Method Code:       | DELIVER -    |      |
| Name 2:              | 5                  | FBC County Code:            | MO-LAFAYET 👻 |      |
| Address:             | Do Not Disclose    | FBC Agency Category Code:   | ABUSED       |      |
| Address 2:           |                    | UNC Activity Status:        | HOLDMULT -   |      |
| City:                | ▼                  | Agency Approval Date:       | 2/26/1996 👻  |      |
| State:               | MO                 | Agency First Order Date:    | 8/3/2012     |      |
| ZIP Code:            |                    | Monitoring Expiration Date: | 5/30/2014 👻  |      |
| Country/Region Code: |                    | Last Date Modified:         | 6/11/2019    |      |
| Balance (\$):        | 9,722.61           | Last Modified By:           | ESOPRO\RXF   |      |
| Credit Limit (\$):   | 40,000.00          | Blocked:                    | •            |      |
|                      |                    | Dormant:                    |              |      |

Clicking on the dropdown takes you to the FBC Agency Category Code list.

| Select - FBC Agency Categories |                     |                        |            |                     |            |                |   |  |
|--------------------------------|---------------------|------------------------|------------|---------------------|------------|----------------|---|--|
| <ul> <li>HOME</li> </ul>       | NAVIGATE            |                        |            | Fi                  | nance Comp | any - Master   | 0 |  |
| *``   🗖                        |                     | m I nz                 | 3          |                     | OneNote    | 🕃 Refresh      |   |  |
| New View                       | Edit Dalata C       |                        | ⊴. ∎<br>   |                     | Notes      | 🍢 Clear Filte  | r |  |
| List                           | List                | as l                   | ist Cl     | hart 🐻              | Links      | 👫 Find         |   |  |
| New                            | Manage              | Process                | View       | Show                | v Attached | Page           |   |  |
| FBC Agency                     | Categories •        | Type to                | filter (F3 | l) Code             |            | •   ->         | ~ |  |
|                                |                     |                        |            |                     | Not        | ilters applied |   |  |
| Code                           | Description         | UNC Agency<br>Category | Qu(        | FBC Program<br>Type | n          |                | ^ |  |
| ABUSED                         | Abused Children     | GROUP HOME             | No         | ON-SITE FD          |            |                |   |  |
| BATTERED                       | Battered Persons    | GROUP HOME             | No         | ON-SITE FD          |            |                | Ξ |  |
| <b>BEFORE\AFT</b>              | Before\After Schoo  | CHILDREN               | No         | ON-SITE FD          |            |                |   |  |
| CLUSTER                        | Harvesters Cluster  | FOODBANK               | No         | FD PANTRY           |            |                |   |  |
| DAYCARE                        | Daycare             | DAYCARE                | No         | ON-SITE FD          |            |                |   |  |
| DISASTER                       | Disaster Assistance | DISASTER               | No         | FD PANTRY           |            |                |   |  |

Each Agency Category Code is tied to an FBC Program Type Code.

3. The FBC Program Type Code displays on the Information FastTab of the Agency Card. The field is non-editable from the Agency Card.

| Information                    |            |
|--------------------------------|------------|
| Agency Express                 |            |
| Agency Group Code:             | 0 🗸        |
| Permit Web Orders:             | V          |
| AE Survey Online Order Status: | Enabled 👻  |
| AE Quest. Applicable Date:     | <b>•</b>   |
| Ceres Questionnaire Grp. Code: | •          |
| Survey Group Code:             | •          |
| Agency Type & Information      |            |
| Service Areas:                 |            |
| Product Sources:               |            |
| Funding Sources:               |            |
| Client Records Maintained:     |            |
| UNC Food Bank ID No.:          | <b>_</b>   |
| SDO:                           |            |
| Food Bank Program:             |            |
| FBC Program Type:              | ON-SITE FD |

#### 501(c)(3) Parent Agency Default Setup

 On the Agency & Receivables Setup, a field called Default 501(c)(3) from Parent, has been added. If this field is checked, 501(c)(3) information will flow from the Parent Agency Card to the Agency Card and the 501(c)(3) fields on the Agency Card will not be editable. See Agency Overview Documentation for more information regarding the 501(c)(3) FastTab on the Agency Card.

| Agencies & Receivables Setup    |                        |                                 |                  |                  |  |  |  |  |
|---------------------------------|------------------------|---------------------------------|------------------|------------------|--|--|--|--|
| General                         |                        |                                 |                  | * <sup>*</sup> ^ |  |  |  |  |
| Discount Posting:               | No Discounts 🔷 👻       | Allocations Exist:              | V                |                  |  |  |  |  |
| Credit Warnings:                | Credit Limit 👻         | Calculate Agency Fees from:     | Item             | •                |  |  |  |  |
| Apply Grants to Credit Warning: |                        | Reason Code Mandatory:          | V                |                  |  |  |  |  |
| Invoice Rounding:               |                        | Suppress Printing of Shpt:      |                  |                  |  |  |  |  |
| Default Item Quantity:          |                        | Use Parent Agency:              | V                |                  |  |  |  |  |
| Create Item from Description:   |                        | Shopper Mandatory:              | V                |                  |  |  |  |  |
| Appln. between Currencies:      | None 👻                 | Same Fund on Sales Lines:       |                  |                  |  |  |  |  |
| Logo Position on Documents:     | Right 👻                | Always Show Available Quantity: |                  |                  |  |  |  |  |
| Communities on Decements        | L.A.                   | Show Requested Qty. Message:    |                  |                  |  |  |  |  |
| Company Position on Documents:  | Left 🕈                 | Agency Top Off Text Code:       | TOPOFF           | •                |  |  |  |  |
| Freight G/L Acc. No.:           | -                      | Require Shipment Method Code:   | <b>V</b>         |                  |  |  |  |  |
| Default Posting Date:           | Work Date 👻            | Default 501(c)(3) from Parent:  |                  |                  |  |  |  |  |
| Allow Tax Difference:           |                        | Appointment Consumption Method: | Both Order Types | •                |  |  |  |  |
| Calc. Inv. Discount:            |                        | Confirm App. Consumption:       | Both Order Types | •                |  |  |  |  |
| Tax Bus. Posting Gr. (Fee):     | -                      | Delivery Consump Lead (Hours):  |                  | 4                |  |  |  |  |
| Sync Posting Date / Shpt. Date: | <b>V</b>               | Delivery consumpliced (nous).   |                  | _                |  |  |  |  |
| Delivery Charge Type:           | Account (G/L) 🔹 🗸      | Pickup Consump. Lead (Hours):   |                  | 3                |  |  |  |  |
| Delivery Charge No.:            | 485000 👻               | Exclude Item from CM:           |                  |                  |  |  |  |  |
| Delivery Charge Description     | Deliver: Fee           | Allow Pallet No. Change CM/RTO: | V                |                  |  |  |  |  |
| Derivery charge Description:    | Delivery ree           | Automatic Delivery Charge Calc: |                  |                  |  |  |  |  |
| Inventory Lookup:               | Qualified Not Zero 🛛 🔻 |                                 |                  |                  |  |  |  |  |

#### **Agency Training**

Training information is recorded at the Agency level. Training can be tracked based on when it occurred or expires. To enter the information, from the Agency Card, click Navigate → Agency → Agency Training

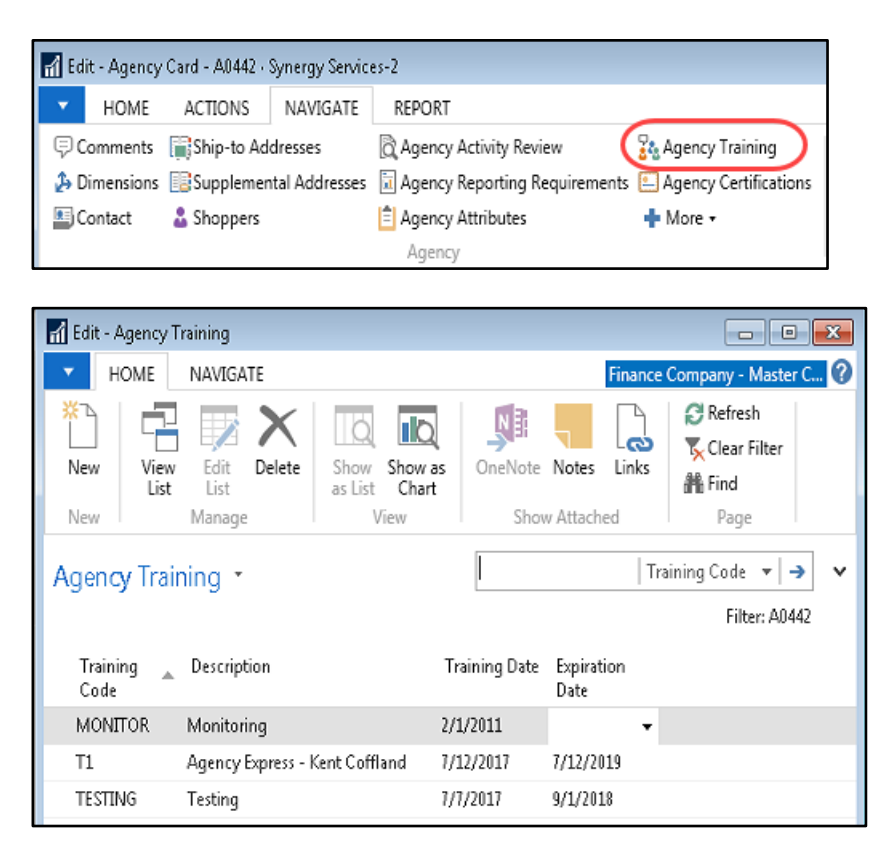

**Training Code:** Select an existing Code. To setup new Codes, click on the down arrow in the Training Code field and then select Advanced  $\rightarrow$  Home  $\rightarrow$  New. Input a Code and Description to identify the training.

Training Description: Automatically updates when a Code is selected.

**Training Date:** Enter the date the training was completed.

**Expiration Date:** Enter the date that the current training expires.

#### **Agency Certifications**

 Certification information is set at the Agency level. Certifications can be tracked based on expiration date. To enter the information, from the Agency Card, click Navigate → Agency → Agency Certifications

|                                       | Edit - Agency Card - A0442 - Synergy Services-2 |                               |                         |                 |                   |          |  |  |
|---------------------------------------|-------------------------------------------------|-------------------------------|-------------------------|-----------------|-------------------|----------|--|--|
| HOME ACTIONS NAVIGATE REPORT          |                                                 |                               |                         |                 |                   |          |  |  |
|                                       | 🖓 Comments 🛛 👔 Ship-to Addresses                |                               | Agency Activity Review  | Agency Training |                   |          |  |  |
| & Dimensions 📴 Supplemental Addresses |                                                 | Agency Reporting Requirements | 🕒 Agency Certifications |                 |                   |          |  |  |
|                                       | Contact                                         |                               | 🊨 Shoppers              |                 | Agency Attributes | + More + |  |  |
|                                       | Agency                                          |                               |                         |                 |                   |          |  |  |

2. Update the fields in the Agency Certification Page. Click Home → New to add Agency Certifications:

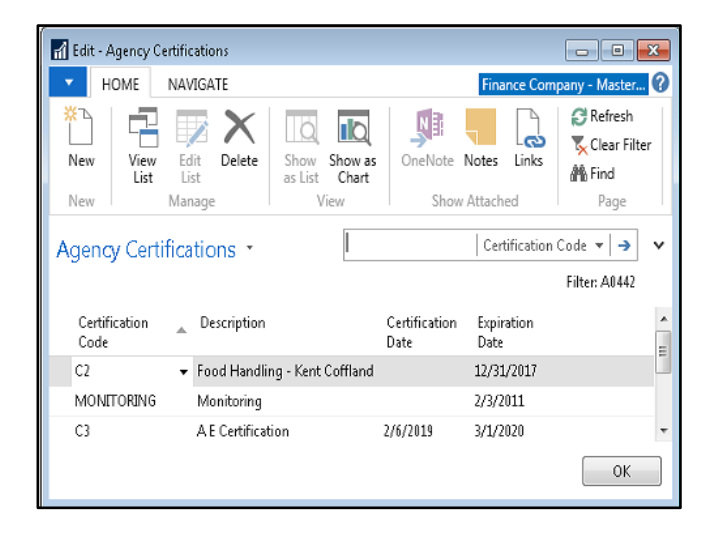

**Certification Code:** Select a Code. To setup new Codes, click on the down arrow in the Certification Code field and then select Advanced  $\rightarrow$  Actiions  $\rightarrow$  New. Input a Code and Description to identify the certification.

Certification Description: Automatically updates when a Code is selected.

**Certification Date:** Enter the date the Certification was completed.

**Expirate Date:** Enter the date the Certification expires.

### **Related Topics**

- 1. Agency Overview
- 2. Parent Agency Overview
- 3. Agency Order Overview
- 4. Agency Questionnaires
- 5. Agency Groups and Qualifiers
- 6. Agency UNC Activity Status by Group